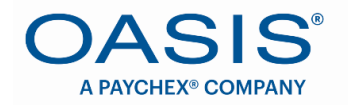

#### ACCESSING THE EMPLOYEE HUMAN RESOURCE INFORMATION SYSTEM (HRis)

The first time you access the **Employee HRis**, you will be required to register. Follow the steps below to set up your account.

Begin by clicking the link below:

https://oasisahree.oasisassistant.com/meree/cmd/login

In the bottom right hand corner, click "**Register**." Note: Registering will only need to be done once, when gaining access for the very first time.

|                       |          | SIS<br>CHEX® COMPANY | ® |          |          |
|-----------------------|----------|----------------------|---|----------|----------|
|                       | Username |                      |   |          |          |
|                       |          |                      |   | Continue |          |
| Forgot Your Password? |          |                      |   |          | Begister |

Complete all fields in the User Registration Form. Click "Register".

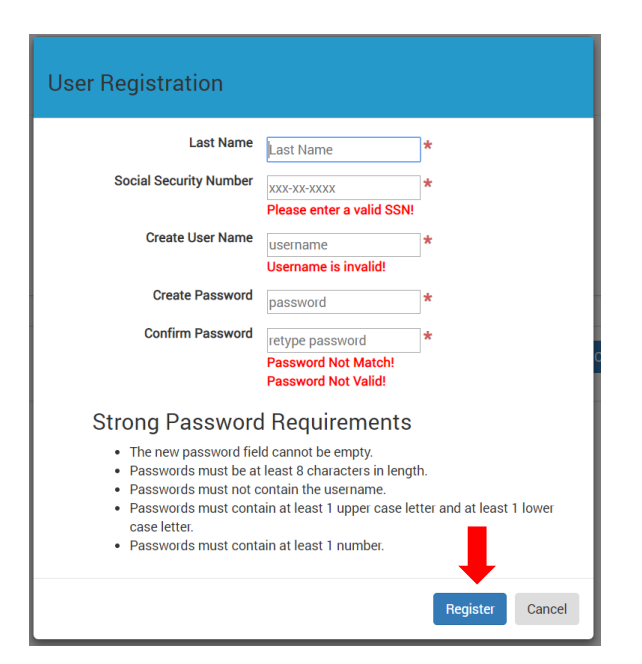

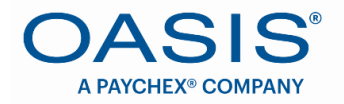

Enter Username (that you just created). Click "Continue"

|                             | OASIS <sup>®</sup><br>A PAYCHEX® COMPANY |          |
|-----------------------------|------------------------------------------|----------|
| Username<br>Enter User Name |                                          |          |
|                             |                                          | Continue |

Enter Password (that you just created). Click "Continue"

|                                 | OASIS <sup>®</sup><br>A PAYCHEX® COMPANY |  |  |  |
|---------------------------------|------------------------------------------|--|--|--|
| Password<br>Enter Password Here | Continue Cancel                          |  |  |  |

You have successfully logged in! Keep track of the Username/Password for future access to the Employee HRis

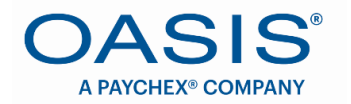

### **ACCESSING YOUR PAYCHECK STUB**

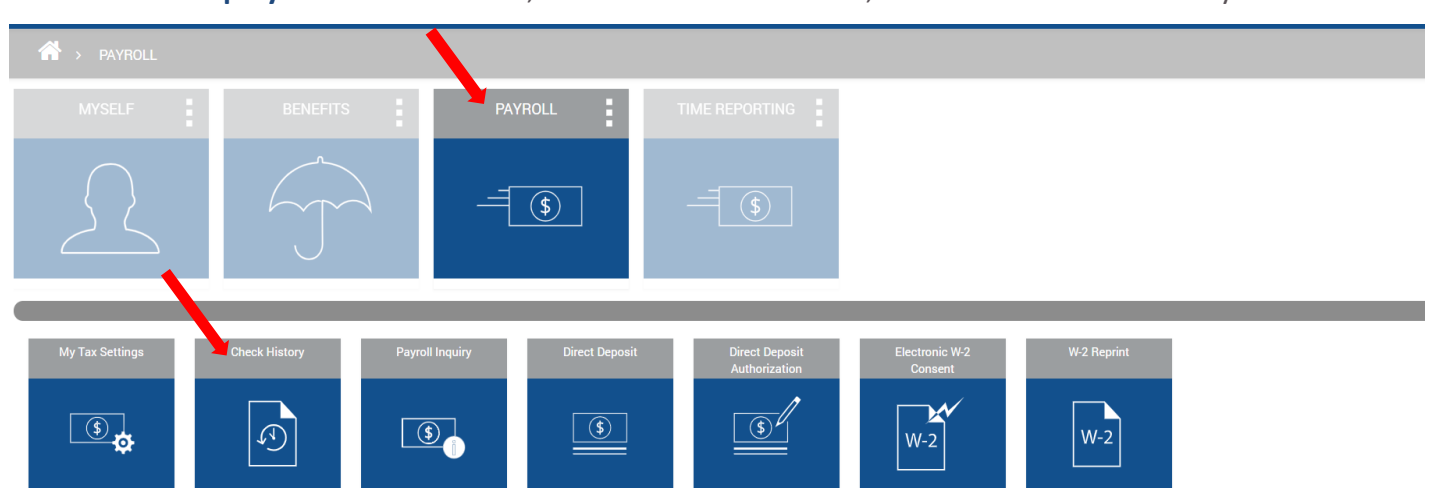

Review the pay dates and click on the applicable row to display the details of the check you would like to view or print.

| Note: Click on a ro | ow to display details fo | or that check. |            |          |              |                  |                |
|---------------------|--------------------------|----------------|------------|----------|--------------|------------------|----------------|
|                     |                          |                |            |          | Select       | <b>Year ≣</b> 20 | 15 🔽           |
| how 10 V Entries    | Gross Pay                | Taxes          | Deductions | Net Pay  | Payment Type | Pay Date         | Voucher Number |
|                     | 1,924.83                 | 78.36          | 1,318.69   | 527.78   | С            | 08/31/2015       | 000304         |
|                     | 402.28                   | 65.04          | 24.14      | 313.10   | с            | 08/14/2015       | 000158         |
|                     | 3,313.26                 | 1,120.13       | 0.00       | 2,193.13 | C            | 07/31/2015       | 000036         |
|                     | 2,176.33                 | 623.95         | 0.00       | 1,552.38 | С            | 07/15/2015       | 000030         |

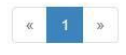

From the **Employee HRis** Dashboard, click on the **PAYROLL** tile, and then the Check History tile.

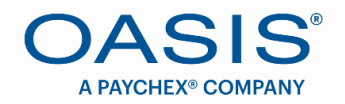

Once you have selected the paycheck, a new window will open. From this window, you can access additional details related to that specific check stub by selecting the other tabs shown in the window (Earnings, Taxes Withheld, Deductions).

| Check Detail         |                        |                |                |
|----------------------|------------------------|----------------|----------------|
| Check Number: 15   N | Net Pay: <b>313.10</b> |                |                |
|                      |                        |                |                |
| Check Info           | Earnings               | Taxes Withheld | Deductions     |
| Period Start Date    |                        | 08/01/2015     |                |
| Period End Date      |                        | 08/15/2015     |                |
| Pay Date             |                        | 08/14/2015     |                |
| Ach Amount           |                        | 0.00           |                |
| Check Amount         |                        | 313.10         |                |
|                      |                        |                |                |
|                      |                        | Reprint Che    | eck Stub Close |

J

If you would like to print, click on <Reprint Check Stub>.

L.

| Check Number: 15   N | let Pay: 313.10 |                |            |
|----------------------|-----------------|----------------|------------|
|                      |                 |                |            |
| Check Info           | Earnings        | Taxes Withheld | Deductions |
| Period Start Date    |                 | 08/01/2015     |            |
| Period End Date      |                 | 08/15/2015     |            |
| Pay Date             |                 | 08/14/2015     |            |
| Ach Amount           |                 | 0.00           |            |
| Check Amount         |                 | 313.10         | /          |

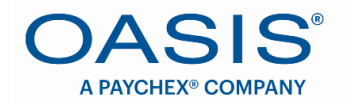

A pdf of your paycheck will appear. You can then click on the printer icon to print a copy for your records.

| Huik Hogan                                                                                                    | ELITE SEF                                                         | RVICES TA                                        | LENT AGENCY -                                                    | 2401 E Airport                         | Freeway - Irving, T)                                                                    | < 75062 - 972-78                                        | 5-4000                                           |
|----------------------------------------------------------------------------------------------------|-------------------------------------------------------------------|--------------------------------------------------|------------------------------------------------------------------|----------------------------------------|-----------------------------------------------------------------------------------------|---------------------------------------------------------|--------------------------------------------------|
| SENW XXX-XX-0856                                                                                                    | Period Start Date 0                                               | 6-27-2018                                        | Check Date                                                       | 06-15-2018 Fe                          | deral Filing Status                                                                     | M/4                                                     |                                                  |
| EMP# H00176                                                                                                    | Period End Date 0                                                 | 6-09-2018                                        | Check Number                                                     | 00000069 \$                            | ate Filing Status                                                                       | NONENONE                                                |                                                  |
|                                                                                                    | Earnings                                                          | s - Currer                                       | ıt                                                               |                                        | Deduc                                                                                   | tions / Taxes                                           |                                                  |
| Date Pay Descrip<br>06-09-2018 OT Premium<br>06-09-2018 Regular Pay<br>06-09-2018 SICK                                                                                                    | ption Pay Ra<br>50.000<br>100.000<br>100.000                      | te Hrs/Units<br>00 20.74<br>00 60.74<br>00 19.25 | Pay Amount Dept.<br>1037.00 7030<br>6074.00 NULL<br>1925.00 7030 | Position<br>9610N2<br>9610N2<br>9610N2 | Description<br>LIFE INS<br>Federal Inc. Ta<br>MEDICARE<br>SOC SECURITY<br>MO INCOME TAX | Amount<br>3.28<br>1469.52<br>131.02<br>560.23<br>447.00 | 4.9<br>3170.4<br>276.0<br>1180.2<br>964.0        |
|                                                                                                    |                                                                   | 100.73                                           | 9,036.00                                                         |                                        |                                                                                         |                                                         |                                                  |
| Faminge                                                                                                    | Veen To Date                                                      |                                                  | ot Pay Distrib                                                   | ation                                  |                                                                                         |                                                         |                                                  |
| Latings                                                                                                    | ical to pate                                                      |                                                  | cerray Distrib                                                   |                                        |                                                                                         |                                                         |                                                  |
| OT Premium                                                                                                    | 3037.00                                                           | CHECK                                            |                                                                  | SO 00                                  |                                                                                         |                                                         |                                                  |
| Regular Pay                                                                                                    | 14074.00                                                          | DIRECTOR                                         | TROOM                                                            | SP 404 05                              |                                                                                         |                                                         |                                                  |
|                                                                                                    |                                                                   | TOTAL NEW                                        | -Coll                                                            | 40,424.90                              |                                                                                         |                                                         |                                                  |
|                                                                                                    |                                                                   | TOTAL NET                                        | PAY                                                              | \$6,424.95                             |                                                                                         |                                                         |                                                  |
| TOTAL                                                                                                    | \$19,036.00                                                       | TOTAL NET                                        | PATTIO                                                           | \$13,440.43                            | TOTAL                                                                                   | 2,611.05                                                | 5,595.57                                         |
| Paid T                                                                                                    | ime Off                                                           | D                                                | irect Deposit I                                                  | Detail                                 | Employer                                                                                | Contribution                                            | 18                                               |
| Description                                                                                                    | Balance                                                           | Account                                          | Туре                                                             | Amount                                 | Description                                                                             | Amount                                                  | YTE                                              |
|                                                                                                    |                                                                   | 45678                                            | CHECKING                                                         | 6,424.95                               |                                                                                         |                                                         |                                                  |
| Line One Message                                                                                                    |                                                                   | TOTAL DEP                                        | OSITED                                                           | \$6,424.95                             | TOTAL                                                                                   | 0.00                                                    | 0.00                                             |
| Line One Message<br>Line Two Message<br>Line Three Message<br>Line Four Message                                                                                                    |                                                                   | TOTAL DEP                                        | POSITED                                                          | \$6,424.9f                             | TOTAL                                                                                   | 0.00                                                    | 0.00                                             |
| Line One Message<br>Line Two Message<br>Line Froer Message<br>Line Four Message<br>Line Four Message<br>Line Four Message<br>Line Servici<br>2401 E Airport I<br>Irving, TX 75082                                                               | ES TALENT AGENCY<br>reeway                                        | TOTAL DEP                                        | POSITED                                                          | \$6.424.95                             | TOTAL                                                                                   | 0.00<br>Check No.<br>Pay Date 1                         | 0.00<br>000000069<br>06-15-2018                  |
| Line One Message<br>Line Two Message<br>Line Two Message<br>Line Four Message<br>Line Four Message<br>Aureon HR, Inc<br>ELITE SERVICE<br>2401 E Airport<br>I Iving, TX 7506<br>Pay Non-negotia                                                  | ES TALENT AGENCY<br>TREWAY                                        | TOTAL DEP                                        | POGITED                                                          | \$6.424.95                             | TOTAL                                                                                   | 0.00<br>Check No.<br>Pay Date I                         | 0.00<br>000000069<br>06-15-2018<br>\$0.00        |
| Line One Message<br>Line Two Message<br>Line Two Message<br>Line Four Message<br>Aureon HR, Inc<br>ELITE SERVICI<br>AURE SERVICI<br>EVITE SERVICI<br>AURE SERVICI<br>Pay Non-negotia<br>To The Hulk Hogan<br>Order 2229 Blue s<br>Of SAINT JOSH | ES TALENT AGENCY<br>neway<br>P<br>hble<br>treet<br>EPH, MO 64507  | TOTAL DEP                                        | POGITED                                                          | \$6.424.95<br>*** <b>^</b>             | lon-Nego                                                                                | 0.00<br>Check No.<br>Pay Date 1                         | 0.00<br>000000065<br>06-15-2018<br>\$0.00<br>*** |
| Line One Message<br>Line Two Message<br>Line Two Message<br>Line Four Message<br>Aureon HR, Inc<br>EUTE SERVICE<br>Aureon HR, Inc<br>Pay Non-negotia<br>To The Hulk Hogan<br>Order 2229 Blue s<br>Of SAINT JOSE                                 | ES TALENT AGENCY<br>reeway<br>z<br>bble<br>treet<br>EPH, MO 64507 | TOTAL DEP                                        | POGITED                                                          | \$6.424 95<br>*** <b>^</b>             | lon-Nego                                                                                | 0.00<br>Check No.<br>Pay Date I                         | 0.00<br>000000006<br>6-15-2018<br>\$0.00<br>**** |
| Line One Message<br>Line Two Message<br>Line Two Message<br>Line Four Message<br>Line Four Message<br>Aureon HR, Inc<br>EUTE SERVICE<br>Pay Non-negotia<br>To The Hulk Hogan<br>Order 2229 Blue s<br>Of SAINT JOSE                              | ES TALENT AGENCY<br>reeway<br>e<br>hble<br>treet<br>EPH, MO 64507 | TOTAL DEF                                        | CONTED                                                           | *** ۸                                  | lon-Nego                                                                                | 0.00<br>Check No.<br>Pay Date 1                         | 0.00<br>000000000<br>\$0.00<br>\$0.00            |

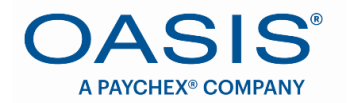

## ACCESSING YOUR W2

From the **Employee HRis** Dashboard, click on the **PAYROLL** tile, and then the W-2 Reprint tile.

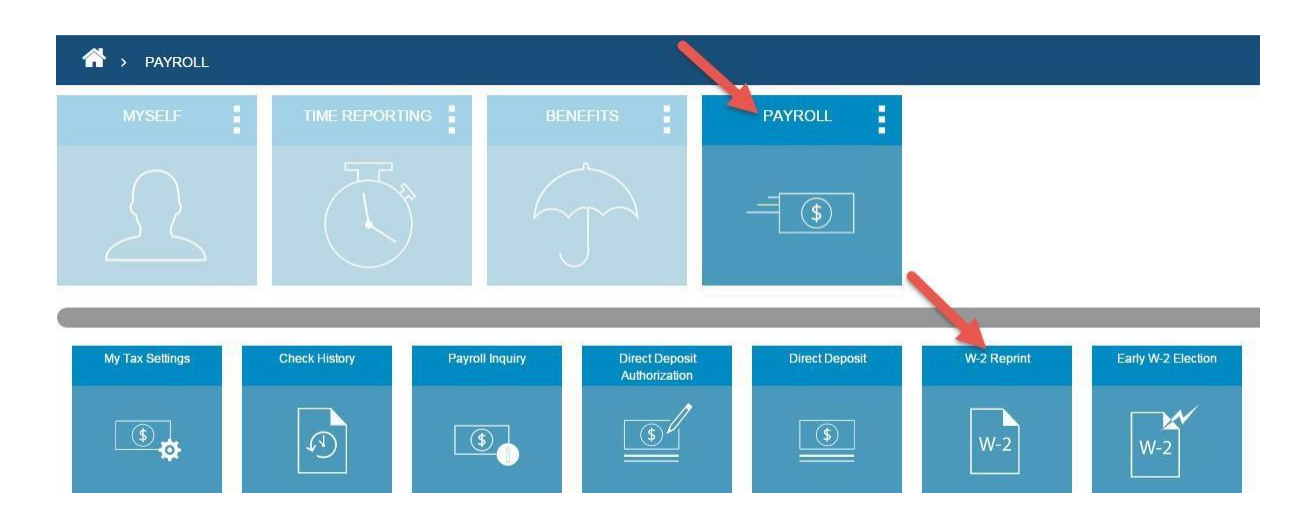

W2s for the previous calendar year will be available no later than January 31 of the following year. Please contact your **Oasis HR** Service Team for historical W2 information, if needed.

|   | A > PAYROLL > W-2 REPRINT                                                  |                                  |
|---|----------------------------------------------------------------------------|----------------------------------|
|   | My W-2 Reprint                                                             |                                  |
| - | Note Choose a year and hit reprint to reprint your W2 form from that year. | 2017 - Aureon HR, Inc    Reprint |

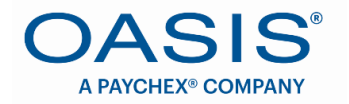

# REVIEWING & UPDATING EMPLOYEE ADDRESS & EMERGENCY CONTACT INFORMATION

From the **Employee HRis** Dashboard, click on the **MYSELF** tile, and then the Personal Information tile.

| A > MYSELF        | 1                         |              |                 |            |
|-------------------|---------------------------|--------------|-----------------|------------|
| MYSELF            | TIME REPORT               | ING BE       | NEFITS          | PAYROLL    |
| $\sum$            |                           |              |                 | -=         |
| Employee Overview | Personal Information      | My Documents | Password Change | OBBE       |
| 2                 | $\underline{\mathcal{L}}$ |              |                 | $\bigcirc$ |

To update your address/phone/email address, click on the **Resident Address** tab, make any necessary updates and click **<Save Changes**>.

| Personal Details | Emer      | gency Contact   | Resident Address | Alternate Address |
|------------------|-----------|-----------------|------------------|-------------------|
| esident Address  |           |                 | /                |                   |
| Addre            | ss Line 1 | 555 Canyon Road |                  |                   |
| Addre            | ss Line 2 |                 |                  |                   |
|                  | City      | SAN FRANCISCO   |                  |                   |
|                  | County    | SAN FRANCISCO   |                  |                   |
|                  | State     | CA              |                  |                   |
|                  | Zip       | 94103           |                  |                   |
|                  | Phone     |                 |                  |                   |
|                  | Email     |                 |                  |                   |

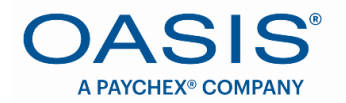

To update your emergency contact, click on the **Emergency Contact** tab, make any necessary updates and click **<Save Changes**>.

| Personal Details  | Eme            | rgency Contact     | Resident Address | Alternate Address |
|-------------------|----------------|--------------------|------------------|-------------------|
| Emergency Contact | /              |                    |                  |                   |
|                   | Contact Name   | Hermann Einstein   |                  |                   |
| Co                | ntact Relation | Father             |                  |                   |
| / '               | Contact Phone  | Heinstein@gmailcon | n.               |                   |
| Save Changes      |                |                    |                  |                   |

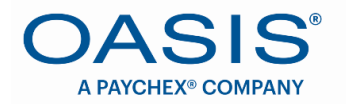

### **UPDATING TAX WITHHOLDINGS**

From the Employee HRis Dashboard, click on the PAYROLL tile, and then the My Tax Settings tile.

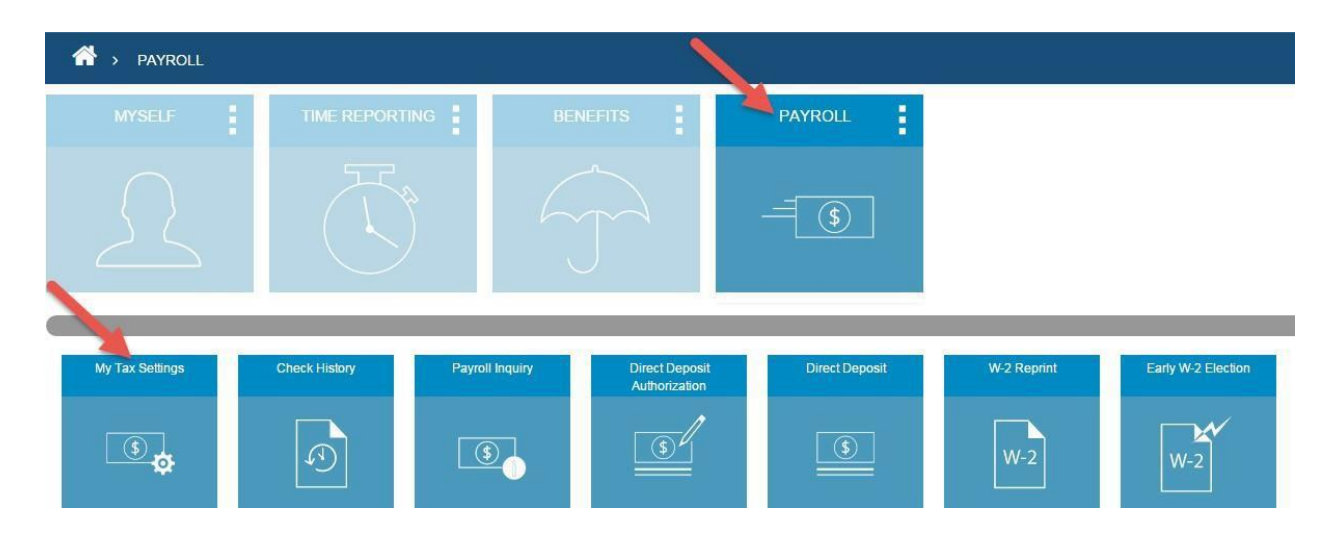

Review your current Federal and State withholdings and make any needed adjustments to Filing/Marital Status, Allowances or Additional Withholding. Be sure to click <**Save**>.

| A > PAYROLL > MY TAX SETTINGS |                                     |
|-------------------------------|-------------------------------------|
| My Tax Settings               |                                     |
| Tau la famo d'an              |                                     |
| l ax Information              |                                     |
| Federal Tax                   | State Tax - IA State Tax - Resident |
|                               |                                     |
| Filing Status                 | Marital Status *                    |
| Married                       | Married                             |
| Allowance                     | Total Allowances *                  |
| 2                             | 2                                   |
| Additional Withholding        | Additional withholding amount       |
| \$ 5                          | S 🔳                                 |

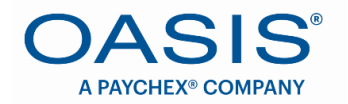

### UPDATING DIRECT DEPOSIT

To update your direct deposit information, click on the **PAYROLL** tile, and then the **Direct Deposit Authorization** tile.

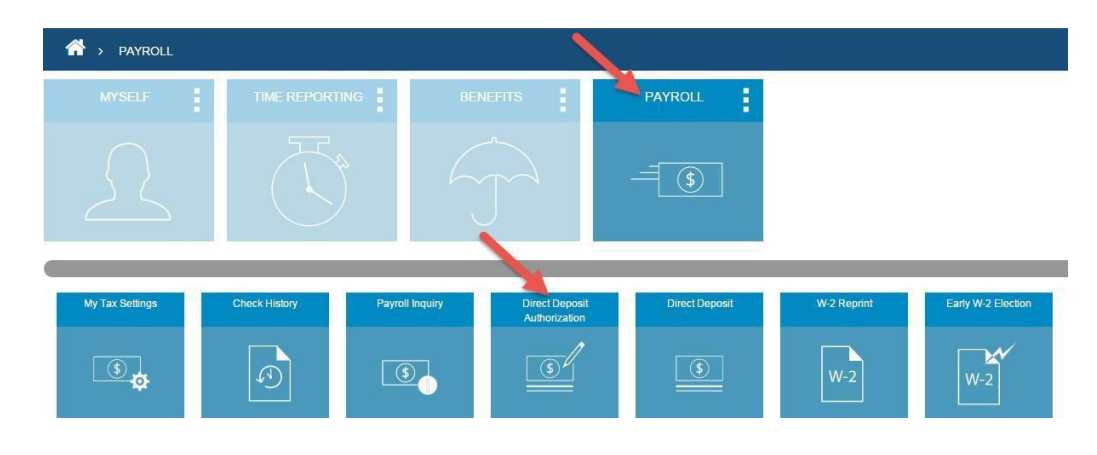

On the next screen, select:

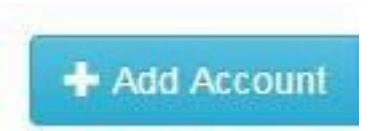

A box will appear, requesting the Transit Number and Account Number, as well as the type of account and the amount you plan to have directly deposited into this new account.

**Fixed** = A flat \$ amount that you plan to have deposited into the account. For example, you would like to have \$100 deposited directly into your savings account each pay period.

**Percent** = A percentage of your net pay that you would like to have deposited into the account. For example, you would like to have 25% of your net pay deposited into an account for householdexpenses.

**Remainder** = This option will be used to capture the amount left over after diverting a portion of your check into another account. It will also be used if this is your only account set up for direct deposit, to get 100% of your check deposited into just one account.

You can have funds directly deposited into either savings or checking accounts ... or both! (See Next Page Example)

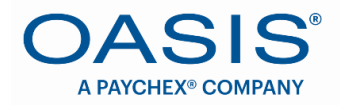

| fransit Number*                                   | Calculation Method<br>Fixed •<br>Account Type<br>Checking • | Amount* |
|---------------------------------------------------|-------------------------------------------------------------|---------|
| John Doe<br>102 Ap Gran Re<br>Any Train 164 (2000 | 18 520 520<br>135-667988<br>Clark                           | 0001    |
| YOUR BANK                                         | 1 \$<br>wythis writeting<br>wythe com<br>1,214 writ         |         |
| Transit Number / ABA Routing                      | Number) (Account Number) (Check Num                         | nber)   |

Once you have made your entries, click <**Save**>.